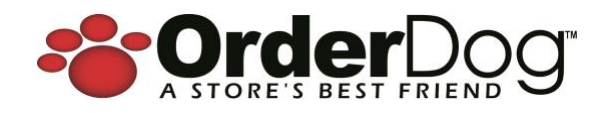

## Portal Release Update v4.30.36– December 3, 2024

## New + Improved

## **Coupon Payment Details (New Report)**

We're pleased to announce that you'll now be able to quickly see all the mfg coupon payments for any date range via the new Coupon Payment Details report. This report is designed to increase visibility and save time in doing so. It's important to note that this report focuses on digital and non-digital mfg coupons, and not store coupons.

Summary of Coupon Payment

Below are some things that can be seen and done on the report:

- Apply the desired date range
- Able to filter results by digital coupon vs a paper coupon. On the report:
  - Mfg Coupon = Paper or non-digital mfg coupons
  - Digital Mfg Coupon = Will display the name of the digital coupon processor (SaveNaturally or CoupDog) that was used to process the coupon
- How many coupons were redeemed and the total value of the coupons redeemed
- Able to export the results via several methods
- The results are grouped by the coupon type (digital vs non-digital)
- Can see the following for each coupon:
  - Coupon Type: If it's a digital coupon, then the digital coupon processor's name displays
  - Date and Time
  - o Amount
  - Coupon's Description: Non-digital coupons won't have a description
  - Receipt the coupon is associated to and ability to view it
  - o Customer that's associated with the receipt
  - Employee that ran the transaction

| Coupon Payment  | Details |            |   |
|-----------------|---------|------------|---|
| Report Criteria |         |            |   |
| Start           |         | End        |   |
| 11/26/2024      | 曲       | 12/03/2024 | 曲 |
| Coupon Type     |         |            |   |
| ✓ All           |         |            |   |
| Paper           | 45      |            |   |
| CoupDog         |         |            |   |
|                 |         |            |   |

| Day                | s # Mfg             | 3          | SS.UU IS<br>Mfg Coupons # Digi             | tal Digital         | Coupons                | \$31.00<br>Total Coupons |
|--------------------|---------------------|------------|--------------------------------------------|---------------------|------------------------|--------------------------|
|                    |                     |            |                                            |                     |                        |                          |
| uns                |                     |            |                                            |                     |                        | <i>0</i> B B             |
| oupon Type         | Date & Time         | Coupon Amt | Coupon Description                         | Receipt #           | Customer               | Cashier #                |
| upDog              | 12/02/2024 10:34 PM | \$1.50     | Seve \$1.50                                | 846-126-2           |                        | OrderDog, QA22 (3)       |
| upDog              | 12/02/2024 10:34 PM | \$2.00     | Save \$2.00                                | 846-124-2           |                        | OrderDog, QA22 (3)       |
| upDog              | 12/02/2024 01:34 PM | \$1.50     | Seve \$1.50                                | 844-124-1           |                        | OrderDog, QA22 (3)       |
| napilog            | 12/02/2024 01:34 PM | \$1.50     | Save \$1.50                                | 846.126.1           |                        | OnderDeg, QA22 (3)       |
| upDog              | 12/02/2024 01:17 PM | \$1.50     | Save \$1.50                                | 844-123-2           |                        | OrderDog, QA22 (3)       |
| upDog              | 12/02/2024 01:17 PM | \$1.50     | Seve \$1.50                                | 844-122-2           |                        | OrderDog, QA22 (3)       |
| spDog              | 12/02/2024 01:16 PM | \$1.50     | Seve \$1.50                                | 844.123.1           |                        | OrderDog, QA22 (3)       |
| spDog              | 12/02/2024 01:08 PM | \$2.00     | Seve \$2.00                                | R44-122-3           |                        | OrderDog, QA22 (3)       |
| upbog              | 12/02/2024 01:02 PM | \$2.00     | Sere \$2.00                                | 844-122-1 (Voided)  | Happy Customer (1000)  | OrderDog, QA22 (3)       |
| upDog              | 12/02/2024 12:37 PM | \$1.50     | Save \$1.50                                | 826.0.1             | CoupDog Customer3      | OrderDog, QA22 (3)       |
| upDog              | 12/02/2024 11:16 AM | \$2.00     | Buy 2, Save \$2.00                         | 844-120-51          |                        | OrderDog, QA22 (3)       |
| upDog              | 12/02/2024 11:16 AM | \$1.50     | Save \$1.50                                | 844-120-51          |                        | OrderDog, QA22 (3)       |
| upDog              |                     | \$20.00    |                                            |                     |                        |                          |
| g Coupon           | 12/02/2024 10:34 PM | \$1.00     |                                            | 846-126-2           |                        | OrderDog, QA22 (3)       |
| g Coupon           | 12/02/2024 01:08 PM | \$1.00     |                                            | 846-122-3           |                        | OrderDog, QA22 (3)       |
| g Coupon           | 12/02/2024 12:56 PM | \$1.00     |                                            | 844-120-57          |                        | OrderDog, QA22 (3)       |
| g Coupon           | 12/02/2024 12:55 PM | \$1.00     |                                            | 844-120-56          |                        | OrderDog, QA22 (3)       |
| g Coupon           | 12/02/2024 12:52 PM | -63.00     |                                            | 844-120-55 (Voided) | CoupDog Customer4      | OrderDog, QA22 (3)       |
| fg Coupon          | 12/02/2024 12:49 PM | \$1.00     |                                            | 844-120-54          | CoupDog Customer4      | OrderDog, QA22 (3)       |
| g Coupon           | 12/02/2024 11:39 AM | \$1.00     |                                            | 844-120-53          |                        | OrderDog, QA22 (3)       |
| g Coupon           | 12/02/2024 11:18 AM | \$1.00     |                                            | 844-120-52          |                        | OrderDog, QA22 (3)       |
| lg Coupon          | 12/02/2024 11:16 AM | \$1.00     |                                            | 844-120-51          |                        | OrderDog, QA22 (3)       |
| fg Coupon          |                     | \$5.00     |                                            |                     |                        |                          |
| veNaturally        | 12/02/2024 01:13 PM | \$2.00     | Any product from the testing food company. | R64-122-5           | Happy Customer (1000)  | OrderDog, QA22 (3)       |
| veNaturally        | 12/02/2024 01:13 PM | \$2.00     | Any product from the testing food company. | 844-122-5           | Happy Custorver (1000) | OrderDog, QA22 (3)       |
| veNaturally        | 12/02/2024 12:49 PM | \$2.00     | Any product from the testing food company. | R44-120-54          | CoupDog Customer4      | OrderDog, QA22 (3)       |
| veNaturally        |                     | 56.00      |                                            |                     |                        |                          |
|                    |                     | \$31.00    |                                            |                     |                        |                          |
| wing 1 to 27 of 27 | entries             |            |                                            |                     |                        |                          |

With the introduction of accepting digital mfg coupon payments, this report was modified to give visibility as to whether it was a digital mfg coupon vs a non-digital coupon.

- Mfg Coupon = Paper or non-digital mfg coupons
- Digital Mfg Coupon = Will display the name of the digital coupon processor (SaveNaturally or CoupDog) that was used to process the coupon

| 844 123 7                                               | r                                           | 12703/2024 08:26 AM | ,                                                                  | 1000 | 152.15       |                                         | 03.14                           | 995.29  | 100100 % |
|---------------------------------------------------------|---------------------------------------------|---------------------|--------------------------------------------------------------------|------|--------------|-----------------------------------------|---------------------------------|---------|----------|
| Liability Payments:                                     | Liability ID                                |                     | Liability Tender                                                   |      |              | Liability Amount                        |                                 |         |          |
|                                                         | 0                                           |                     | Sandhalurahy                                                       |      |              | 82.00                                   |                                 |         |          |
|                                                         | 1                                           |                     | Sevellaturally                                                     |      |              | \$2.00                                  |                                 |         |          |
|                                                         | 2                                           |                     | Mig Coupon                                                         |      |              | \$1.00                                  |                                 |         |          |
|                                                         |                                             |                     |                                                                    |      |              |                                         |                                 |         |          |
| R44-125-6                                               | *                                           | 12/03/2024 08:25 AM | 3                                                                  |      | -032.54      |                                         | -03.45                          | -635.99 | 100.00 % |
| Liability Payments:                                     | Liability ID                                |                     | Liability Tender                                                   |      |              | Liability Amount                        |                                 |         |          |
| Liability Payments:                                     | Liability ID                                |                     | Liability Tender                                                   |      |              | Liabilit                                | ty Amount                       |         |          |
| Liability Payments:                                     | Liability ID                                |                     | Liability Tender<br>Milg Coupon                                    |      |              | Liabilit<br>-54.50                      | ty Amount                       |         |          |
| Liability Payments:                                     | Liability ID<br>0                           |                     | Liability Tender                                                   |      |              | 54.50                                   | ty Amount                       |         |          |
| Liability Payments:<br>Re4.125-5                        | Liability ID<br>0                           | 12/03/2024 GB 22 AM | Liability Tender<br>Milg Coupon                                    |      | \$7.99       | 54.50                                   | ty Amount<br>90.66              | 58.65   | 100.00 % |
| Liability Payments:<br>846-525-5<br>Liability Payments: | Liability ID<br>0<br>P<br>Liability ID      | 12/03/2024 08:22 AM | Liability Tender   Milg Coupee   2   Liability Tender              |      | \$7.59       | Liabilit<br>-54.50<br>Liabilit          | ty Amount<br>50.66<br>Ty Amount | 38.65   | 100.00 % |
| Lability Payments:<br>866.525.5<br>Lability Payments:   | Liability ID<br>0<br>P<br>Liability ID<br>0 | 12/03/2004 08/22 AM | Liability Tender<br>Mig Coupen<br>3<br>Liability Tender<br>CoupOng |      | <u>17.99</u> | Liabilit<br>-54.50<br>Liabilit<br>51.50 | ty Amount<br>S0.66<br>Ty Amount | 08.45   | 100.00 N |

## **CoupDog Integration Settings (Store Settings)**

CoupDog has been added as an additional digital coupon processor within the Digital Coupon Integration section on the Store Settings page. When CoupDog is selected, the required fields will display to integrate with CoupDog. Only one digital coupon processor can be used.

| 해 Store Settings                           |                                  |  |  |  |  |
|--------------------------------------------|----------------------------------|--|--|--|--|
| Inventory Settings<br>Sales Tax Rate Setup | Integrated Coupon Settings       |  |  |  |  |
| Customer Reward Settings                   |                                  |  |  |  |  |
| Digital Coupon Integration                 | ✓ CoupDog                        |  |  |  |  |
| 해 Store Settings                           |                                  |  |  |  |  |
| Inventory Settings<br>Sales Tax Rate Setup | Integrated Coupon Settings       |  |  |  |  |
| Customer Reward Settings                   | Digital Coupon Processor         |  |  |  |  |
| Digital Coupon Integration                 | CoupDog ~                        |  |  |  |  |
| SPINS Settings                             | User Name                        |  |  |  |  |
| QuickBooks Export Setup                    | od@coupdog.com                   |  |  |  |  |
|                                            | Password                         |  |  |  |  |
|                                            | Test1234                         |  |  |  |  |
|                                            | Client ID                        |  |  |  |  |
|                                            | Client Secret                    |  |  |  |  |
|                                            | GAFTAURZ2HOVYQE52vic7x259AcQcRev |  |  |  |  |
|                                            |                                  |  |  |  |  |
|                                            | Save Changes                     |  |  |  |  |